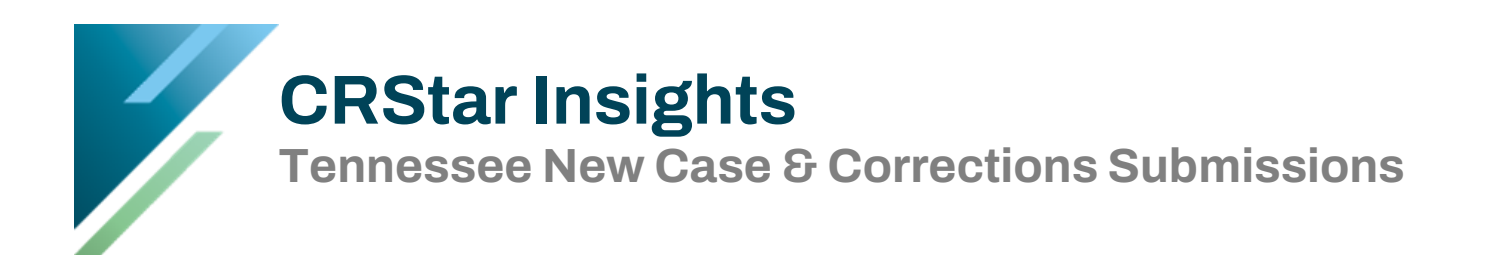

The TN state registry requires that facilities submit new cases as well as cases that have been corrected since the initial data submission. This CRStar Insight will illustrate the submission of both new and corrected cases.

For a complete list of the fields that trigger the correction change, please refer to your state registry.

| Population Label: |                  | on Label:  | STATE SUBMISSION |                  |          |    | -          | Hospitals: | ils:      | 01     |               | ST MARYS HOSPITAL |             |    |             |            |
|-------------------|------------------|------------|------------------|------------------|----------|----|------------|------------|-----------|--------|---------------|-------------------|-------------|----|-------------|------------|
|                   |                  |            | New Label:       |                  |          |    |            | Reques     | ted By:   | Mela   | anie I        | .ogin             |             | Re | quest Date: | 06/24/2021 |
| ite               | e Cod            | les        |                  |                  |          |    |            | 🗆 Ani      | alytic Ca | ses O  | nly           |                   |             |    |             |            |
|                   |                  | Site       |                  | Site Description | n        |    |            | 🗆 Cor      | mplete (  | ases ( | Only          |                   |             |    |             |            |
| ۲                 | 1                | *          |                  |                  |          | ٠  | 15         | Abstract   | t/Suspe   | nse Ca | ises          |                   |             |    |             |            |
|                   | 2                |            |                  |                  |          |    | 15         | Abst       | ract Cas  | es Oni | γ             |                   |             |    |             |            |
|                   | 3                |            |                  |                  |          |    | 15         | O Susp     | iense Ca  | ses Or | nly           |                   |             |    |             |            |
|                   |                  |            |                  |                  |          |    |            | U All C    | ases      |        |               |                   |             |    |             |            |
| _                 |                  |            |                  |                  |          |    | 4X         |            |           |        |               |                   |             |    |             |            |
| el                | ectio            | n Criteria |                  |                  |          |    |            |            |           |        |               |                   |             |    |             |            |
|                   |                  | Item Nbr   | Item             | Description      | Relation |    | Data Value |            | Logie     |        |               |                   |             | 1  |             |            |
| ۲                 | 1                | 200 •      | State Report     | r Flag           | = *      | Υ, |            | •          | And       | •      | •             | *督                | $\langle  $ |    |             |            |
|                   | SX 8             | -          |                  |                  |          |    |            |            |           | •      | <b>₽</b> ₽    | 帽                 |             |    |             |            |
|                   | 2                |            |                  |                  |          |    |            |            |           |        |               |                   |             |    |             |            |
|                   | 2                | •          |                  |                  |          |    |            |            |           |        | -             | -1                |             | Ċ  |             |            |
|                   | 2 3 4            | •          |                  |                  |          |    |            | •          |           | •      | <b>1</b> 2    | 百百百               |             | ·  |             |            |
|                   | 2 3 4 5          | •          |                  |                  |          |    |            | •          |           | •      |               | 百百日               |             |    |             |            |
|                   | 2<br>3<br>4<br>5 | •          |                  |                  |          |    |            | •          |           | •      | •             | 百百百               |             |    |             |            |
|                   | 2 3 4 5          | •          |                  |                  |          |    |            | •          |           | •      |               | 「 「 「 「 」         | 4           | ×  |             |            |
|                   | 2 3 4 5          | •          |                  |                  |          |    |            | •          |           | •      | <b>*</b><br>* | 「 「 「 」 「 」       | 4           | ×  |             |            |

## **New Cases**

| xport State Data                                                                                                    |                                                                                   |     |
|----------------------------------------------------------------------------------------------------|-----------------------------------------------------------------------------------|-----|
| Population Label:                                                                                                    | STATE SUBMISSION                                                                  |     |
| Filename:                                                                                                    | State Submission June 2021                                                        |     |
| Update State     Run GenEdits     Zip Data File Export Data Forma     Version 21 (xml     Version 18 (fixe Export Type:     New     Corrections | Report Flag and Transmit Date<br>after Export<br>t:<br>layout)<br>d-width layout) |     |
| Start Time:                                                                                                    | End Ti                                                                            | me: |
| 🛃 Run                                                                                                    | > New Kit                                                                         |     |

- In the Select a Population, new cases will be selected with State Report Flag EQ Y as shown.
- 2. On the state export screen, after inserting the new case population previously selected, name the file name according to your current requirements.
- 3. Assuming edits have previously been corrected, check the box to update the state report flag and transmit date. This will change the Y to a T and stamp the date in the state transmit date field.
- 4. Create a zip file if applicable.
- 5. Choose the data export format currently required by the state. If unsure, contact your state registry.
- 6. Choose New Export Type, then click Run to create data file.
- The file is automatically saved to the user's download folder in Google Chrome. It is recommended to create a state export folder on the user's computer and copy the file to this location if needed at a future date.

## Corrections

|       | a Po                  | opulation              |                                    |                                                                                              |             |                              |                                                                                                    |                           |             |            |
|-------|-----------------------|------------------------|------------------------------------|----------------------------------------------------------------------------------------------|-------------|------------------------------|----------------------------------------------------------------------------------------------------|---------------------------|-------------|------------|
| Рор   | ulati                 | ion Label:             | STATE CORRECTIONS                  |                                                                                              |             | Hospitals:                   | 01                                                                                                    | •                         | ST MARYS H  | IOSPITAL   |
|       |                       |                        |                                    |                                                                                              |             | Requested By:                | Melanie Login                                                                                                    | Re                        | quest Date: | 06/24/2021 |
| Site  | Coo                   | des                    |                                    |                                                                                              |             | 🗌 Analytic C                 | ases Only                                                                                                    |                           |             |            |
|       |                       | Site                   | Site Descriptio                    | on                                                                                           |             | Complete                     | Cases Only                                                                                                    |                           |             |            |
| ۲     | 1                     | •                      |                                    |                                                                                              | · '3        | Abstract/Suspe               | nse Cases                                                                                                    |                           |             |            |
|       | 2                     | •                      |                                    | ,                                                                                            | - 15        | Abstract Case                | ses Only                                                                                                    |                           |             |            |
|       | 3                     |                        |                                    |                                                                                              | - 15        | O Suspense Ci<br>O All Cases | ises Only                                                                                                    |                           |             |            |
|       |                       |                        |                                    |                                                                                              |             | - 747 00505                  |                                                                                                    |                           |             |            |
|       |                       |                        |                                    |                                                                                              |             |                              |                                                                                                    |                           |             |            |
|       | 1                     | Item Nbr               | Item Description                   | Relation                                                                                     | Data Values | s Log                        | c 👽 🎭 📲                                                                                                    | •                         |             |            |
| •     | 1                     | 200 T                  | Item Description State Report Flag | Relation<br>= • C,                                                                           | Data Values | s Logi<br>And                | c<br>• 💀 📹<br>• 💀 📹                                                                                                    | •                         |             |            |
| Þ     | 1<br>2<br>3           | 200 •                  | Item Description State Report Flag | Relation = C,                                                                                | Data Values | s Logi                       | c<br>• * * **<br>• * * **                                                                                                    |                           |             |            |
| •     | 1<br>2<br>3<br>4      | 1tem Nbr               | Item Description State Report Flag |                                                                                              | Data Values | s Log                        |                                                                                                    |                           |             |            |
| •     | 1<br>2<br>3<br>4<br>5 | Item Nbr<br>200 •<br>• | Item Description State Report Flag |                                                                                              | Data Values | s Logi                       |                                                                                                    |                           |             |            |
| •     | 1<br>2<br>3<br>4<br>5 | 1tem Nbr<br>200 •<br>• | Item Description State Report Flag | Relation       =     C       •     •       •     •       •     •       •     •       •     • | Data Values | s Log                        | <ul> <li>* * * *</li> <li>* * * *</li> <li>* * * *</li> <li>* * * *</li> <li>* * *</li> <li>* * *</li> <li>* * *</li> <li>* * *</li> <li>* *</li> <li>* *</li> <l< td=""><td></td><td></td><td></td></l<></ul>                                                                                                    |                           |             |            |
| •     | 1<br>2<br>3<br>4<br>5 | Item Nbr               | Item Description State Report Flag | Relation       =     C       •     •       •     •       •     •       •     •       •     • | Data Values | s Log<br>* And<br>*          | <ul> <li>⇒ № 19</li> <li>⇒ № 19</li> <li>⇒ № 19</li> <li>⇒ № 19</li> <li>⇒ № 19</li> <li>⇒ № 19</li> </ul>                                                                                                    | -<br>₽×                   |             |            |
| itart | 1<br>2<br>3<br>4<br>5 | Item Nbr               | Item Description State Report Flag | Relation = • C • • • • • • • • • • • • • • • • • •                                           | Data Values | s Log                        | c<br>• 00 '6<br>• 00 '6<br>• | <b>₽</b> X<br>tted: 10615 | 3           |            |

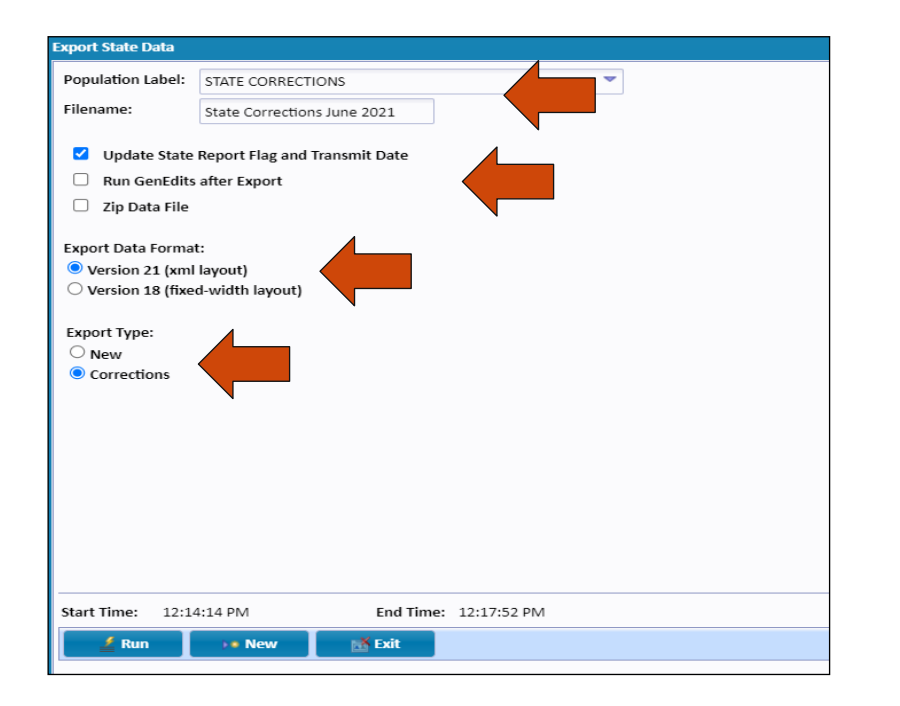

- In the Select a Population, corrections will be selected with State Report Flag EQ C as shown.
- 2. On the state export screen, after inserting the corrections population previously selected, name the file name according to your current processes and requirements.
- 3. Assuming edits have previously been corrected, check the box to update state report flag and transmit date. This will change the C back to a T. And stamp the date in the field Last Export to State field.
- 4. Create a zip file if applicable.
- 5. Choose the data export format currently required by the state. If unsure, contact your state registry.
- 6. Choose Corrections Export Type, then click Run to create data file.
- The file is automatically saved to the user's download folder in Google Chrome. It is recommended to create a state export folder on the user's computer and copy the file to this location if needed at a future date.

## Support Available at www.mycrstar.com